## 研究生管理系统成绩录入(修改)流程

一、在研究生处网站下载《聊城大学研究生管理系统成绩录入(修改) 申请表》,按要求填写并签字盖章后尽快送研究生处培养科(东校办 公楼 B615 室)。

二、申请成绩录入的任课教师后续安排:

系统管理员会在所有申请信息汇总后报研究生处领导审核,审核 通过后会确定系统再次开放的时间,届时管理员会将相关安排通知任 课教师所属学院科研秘书,请务必在系统开放时间内完成录入。其他 时间请耐心等待学校通知。

三、申请成绩修改的任课教师,请继续以下操作:

 1. 登录研究生管理系统(http://yjsxt.lcu.edu.cn/login.html), 【任课教师】点击"教学管理"-"成绩管理"-"成绩修改申请", 选中要修改的学生信息,点击"成绩修改申请",确认信息修改正确 后点击"提交",等待审核通过即可完成该生成绩修改。

| and the second second se |                 |          | -       |                  |           |            |          |  |            |           |                                    |                                       |           |            |     |  |  |
|----------------------------------------------------------------------------------------------------|-----------------|----------|---------|------------------|-----------|------------|----------|--|------------|-----------|------------------------------------|---------------------------------------|-----------|------------|-----|--|--|
| 学位与研究生 目前 目前 日本 日本 日本 日本 日本 日本 日本 日本 日本 日本 日本 日本 日本                                                                                                    |                 |          |         |                  |           |            |          |  |            |           |                                    |                                       |           |            |     |  |  |
| 8                                                                                                    |                 | Ø,       | 龙绩修     | <sup>8</sup> 改申请 |           |            |          |  |            |           |                                    |                                       |           |            |     |  |  |
| L202010120004 苏                                                                                                    | 海霞              |          | 课程编辑    | 2                |           |            | 课程名称     |  |            |           | 学号                                 |                                       |           | 姓名         |     |  |  |
| 聊城大学                                                                                                    |                 |          | MALT NO |                  |           |            | MALE LIN |  |            |           | 33                                 |                                       |           | AT I       |     |  |  |
|                                                                                                    |                 |          | 学期      | 请选择              |           | · •        | 备注       |  | 请选择        | *         |                                    |                                       |           |            |     |  |  |
| ₩₩ 教学任务                                                                                                    | <               | -        |         | _                |           |            |          |  |            |           |                                    |                                       |           |            |     |  |  |
| <ul> <li>- 加坡電理</li> <li>- 加坡電理</li> <li>- 小汞成绩管理</li> </ul>                                                                                                    |                 | +        | 成绩修改    | <b>文申请</b>       |           |            |          |  |            |           |                                    |                                       |           |            |     |  |  |
| 0 成绩录入                                                                                                    |                 | □ 序号     |         | 学号               | 号 学生姓名    |            |          |  |            | 课程编号      | 学期                                 | 课程属性                                  | 课程性质      | 课程类别       | 副平  |  |  |
| O 成绩修改申请                                                                                                    | ,               |          | ) 1     | 2110010101       | 孟迪        | 如何写好和      | 研论文      |  |            | KC000365  | 2021-2022学年第二学期<br>2021-2022学年第二学期 | <ul><li>月 公共課</li><li>月 公共課</li></ul> | 非学位课      | 选修课        | K 0 |  |  |
| ₩ 丌狄目庄                                                                                                    | 2               | C        | ) 2     | 2110010102       | 宋欣欣       | 如何写好和      | 斗研论文     |  |            | KC000365  |                                    |                                       |           | 选修课        | 0   |  |  |
|                                                                                                    |                 | C        |         | 0440040400       | * 271 775 | 10/2/2171  | VTT VA   |  |            | 1/0000005 | 0004 0000000000                    | AL LEVIE                              | 363412100 | 112 64-100 | 0   |  |  |
| 学位与研究生<br>教育管理信息系统                                                                                                    | ≡               | ₩人       | 员管理     | ■教学管理 ★ 特色模      | 块管理 上数据   | <b>∌</b> λ |          |  |            |           |                                    |                                       |           |            |     |  |  |
|                                                                                                    | <b>②</b> 成绩修改申请 |          |         |                  |           |            |          |  |            |           |                                    |                                       |           |            |     |  |  |
| 202010120004 苏海南                                                                                                    |                 |          |         | 成绩修改编辑 X         |           |            |          |  |            |           |                                    |                                       |           |            |     |  |  |
| 聊城大学                                                                                                    |                 | 课程编      | 5       | 成绩修改信息编辑         |           |            |          |  |            |           |                                    |                                       |           |            |     |  |  |
| 教学任务 〈                                                                                                    |                 | 学期       |         | 课程名称             | KC000365  | KC000365   |          |  | 课程名称       | 如何写       | 如何写好科研论文                           |                                       |           |            |     |  |  |
| <ul> <li>成绩管理 ~</li> <li>登 补录成绩管理</li> </ul>                                                                                                    | Ŧ               | 十成绩修改申请  |         | 学生姓名             |           |            |          |  | 平时成绩占比     | s 0       |                                    | %                                     |           |            |     |  |  |
| 0 成绩录入                                                                                                    |                 | 序号       | 学号      | 考试成绩占比           | 100       |            | %        |  | 成绩类型       | 请选择       |                                    | •                                     |           | 息成         | 庚   |  |  |
| O 成绩修改申请                                                                                                    |                 | 1        | 211001  | do 100 (2017)    |           |            |          |  | -Test-th/t |           |                                    |                                       |           | 96         |     |  |  |
| , HAVENE                                                                                                    |                 | 2 21100  | 211001  | 申请尽囚             |           |            |          |  | 平的成绩       |           |                                    |                                       |           | 96         |     |  |  |
|                                                                                                    |                 | 3        | 211001  | 考试成绩             |           |            |          |  | 最终成绩       |           |                                    |                                       |           | 92         |     |  |  |
|                                                                                                    |                 | 4 211001 |         |                  |           |            |          |  |            |           |                                    |                                       |           | 96         |     |  |  |
|                                                                                                    |                 | 5        | 211001  | 取消               |           |            |          |  |            |           |                                    |                                       |           | 提交 94      |     |  |  |
|                                                                                                    |                 | 6        | 2110010 |                  |           |            |          |  |            |           |                                    |                                       |           | 96         |     |  |  |

2. 审核流程: 任课教师提交申请-秘书审核-管理员审核。

说明:待学院科研秘书在管理系统内审核通过后,管理员会核实任课 教师提交的《聊城大学研究生管理系统成绩录入(修改)申请表》和 系统内申请信息是否一致,并报研究生处领导审核,审核通过后,管 理员将会从系统操作通过审核,完成该生成绩修改。